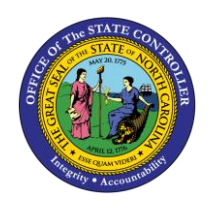

JOB AID TM-18 | Q85

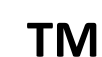

The purpose of this job aid is to explain how to end military training leave in the Integrated HR/Payroll System.

Military Training Leave may be granted to employees of the State for certain periods of service in the uniformed services. Leave with pay, up to a maximum of 120 hours each Federal fiscal year (Oct.-Sept.) [pro-rated for part-time employees] shall be granted to members of the uniformed services. When an EE is no longer eligible for Military Training leave, a Leave Admin or HR Data Maintainer can create an IT2012-ZMLE to stop the automatic accruals that take place in October of each year.

Use PA61 or PA30 depending on security access.

| Personnel no.<br>Name<br>EEGroup A<br>EESubgroup A1 | SPA Employees<br>FT N-FLSAOT Perm                                                  | Pers/<br>Cost | A 2001 Health Hum<br>C 2X99999999 DHF                                                                       | ian Services<br>HS-MAIN                                                     |
|-----------------------------------------------------|------------------------------------------------------------------------------------|---------------|----------------------------------------------------------------------------------------------------|-----------------------------------------------------------------------------|
| Basic Person                                        | al Data Payroll<br>Assignment<br>ing Time<br>er/Dependents<br>Status<br>sonal Data | Benefits      | Time Addtl. Period<br>Period<br>From<br>Today<br>All<br>From curr.date<br>To Current Date<br>Current Period | To<br>Curr.week<br>Current month<br>Last week<br>Last month<br>Current Year |
| Direct selection<br>Infotype                        | 2012                                                                               |               | STy <mark>zmle</mark>                                                                                       |                                                                             |

Select IT2012 – ZMLE and create button Create Time Transfer Specifications (2012) 🗟 🗟 🧟 🗂 🛅 Personal work schedule 📔 Activity allocation 🛛 Cost assignment 🛛 External services 📗 APPROX IN MARTING Personnel No 10001100 Name EE group A SPA Employees Personnel ar 2001 Health Human Services WS rule D01N08GN MTVVHF-8,SaS-O Status Active 12/31/9999 Start 01/16/2014 To Time transfer specification Time transfer type ZMLE 🕝 End Military Eligibility Number of hours 1.00 Hours

Enter Effective date in Start field and 12/31/9999 in To field.

Enter '1' in Number of hours.

On the toolbar at the top of the screen, click Edit > Maintain text.

| 🔄 Infotype   | Edit Goto               | Extr <u>a</u> s System |
|--------------|-------------------------|------------------------|
| Ø            | <u>C</u> reate          | F5                     |
|              | Change                  |                        |
| Change       | Co <u>p</u> y           | Shift+F9               |
| A A S        | <u>D</u> elete          |                        |
|              | <u>L</u> ock/unlock     | Shift+F12              |
| Personnel No | Main <u>t</u> ain text  | N F9                   |
| EE group     | Display te <u>x</u> t   | 2                      |
| WS rule      | . R <u>e</u> valuate da | ta                     |
| Start        | C <u>a</u> ncel         | F12                    |

Type an appropriate message for the record.

| Infotype Text                                                                                                    |                         |  |  |  |  |
|----------------------------------------------------------------------------------------------------|-------------------------|--|--|--|--|
|                                                                                                    |                         |  |  |  |  |
|                                                                                                    |                         |  |  |  |  |
| Type appropriate message here.                                                                                                    |                         |  |  |  |  |
| Create Time Transfer Specifications (2012)                                                                                                    |                         |  |  |  |  |
| 🗟 🗟 🌊 🗐 🎹 Personal work schedule 📔 Activity allocation 🛛 Cost assignmen                                                                                      | t External services   🐺 |  |  |  |  |
| Personnel No Name   EE group A   SPA Employees Personnel ar   2001 Health Human Server   WS rule D01N086N   MTWHF-8,SaS-O Status   Active   Start 01/16/2014 | rices                   |  |  |  |  |
| Time transfer specification     Time transfer type   ZMLE Image: End Military Eligibility     Number of hours   1.00     Hours                               |                         |  |  |  |  |
|                                                                                                    |                         |  |  |  |  |
| The Maintain Text icon will display on the infotype                                                                                                    |                         |  |  |  |  |
| Click the Save (Ctrl+S) 🔲 button to save the record.                                                                                                    |                         |  |  |  |  |

The system task is complete.